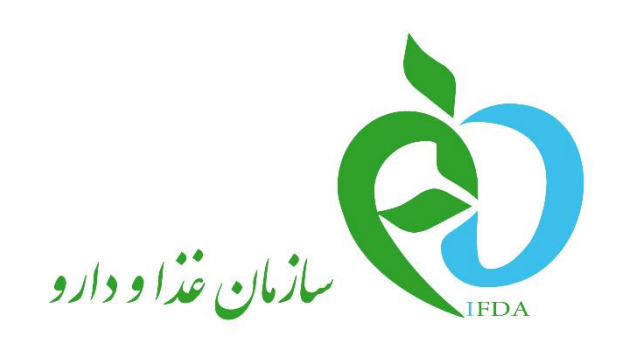

سامانه برنامهريزي بيماران متابوليك

# راهنمای کاربری کارتابل پزشکان و کارشناسان تغذیه

نگارش: ۱٫۱

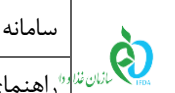

| امانه برنامهریزی بیماران متابولیک             | نگارش: ۱٫۱         |
|-----------------------------------------------|--------------------|
| منمای کاربری کارتابل پزشکان و کارشناسان تغذیه | تاريخ: شهريور ۱۳۹۶ |

### فهرست مطالب

| ۴                 | مقدمه  |
|-------------------|--------|
| د به سامانه       | ۱ ورود |
| ربندی کارتابل۶    | ۲ پیکر |
| خصات کاربر        | ۳ مشه  |
| ۸ اطلاعات پایه ۱  | ۳–۲    |
| ۲ تغییر رمز عبور۲ | ۲-۳    |
| اران من           | ۴ بیما |
| ۱ اطلاعات بیمار۱۴ | 1-4    |
| ۲ سوابق بیمار۲    | ۲-۴    |
| ۲ نسخه            | ۴–۴    |

| صفحه: ۲ از ۲۳ | محرمانگی: فاقد طبقەبندى | کد: IFDA-Me-S-Hlp-DoCa | تهيهكننده: سازمان غذا و دارو |
|---------------|-------------------------|------------------------|------------------------------|
|---------------|-------------------------|------------------------|------------------------------|

| نگارش: ۱٫۱         | سامانه برنامهریزی بیماران متابولیک               | à         |
|--------------------|--------------------------------------------------|-----------|
| تاريخ: شهريور ۱۳۹۶ | "راهنمای کاربری کارتابل پزشکان و کارشناسان تغذیه | المان فذا |

#### فهرست شكلها

| . مرور گر | شکل ۱) ورود آدرس سامانه برنامهریزی پزشکان متابولیک در |
|-----------|-------------------------------------------------------|
| ۵         | شکل ۲) ورود به کارتابل پزشکان و کارشناسان تغذیه       |
| ۶         | شکل ۳) پیکربندی کارتابل پزشک                          |
| ۷         | شکل ۴) مشخصات کاربر                                   |
| λ         | شكل ۵) اطلاعات پايه                                   |
| ١٢        | شکل ۶) تغییر رمز عبور                                 |
| ١٣        | شکل ۷) بیماران من                                     |
| 14        | شكل ٨) اطلاعات بيمار                                  |
| ۱۵        | شکل ۹) درخواست تایید شده                              |
| ١٧        | شكل ۱۰) سوابق بيمار                                   |
| ۱۸        | شكل ۱۱) نسخه                                          |
| ۱۹        | شکل ۱۲) مدت زمان مراجعه بعدی به پزشک                  |
| ۲۰        | شکل ۱۳) تعیین شیوه مصرف و ارسال پرونده                |
| ۲۲        | شکل ۱۴) فرم تعیین شیوه مصرف                           |
| 77        | شکل ۱۵) لغو درخواست ارسال به کارشناس تغذیه            |

| نگارش: ۱٫۱         | سامانه برنامهریزی بیماران متابولیک                            | à          |
|--------------------|---------------------------------------------------------------|------------|
| تاريخ: شهريور ۱۳۹۶ | <sup>ور</sup> راهنمای کاربری کارتابل پزشکان و کارشناسان تغذیه | بازمان فذا |

#### مقدمه

از سال ۹۳ تاکنون حدود ۳۰۰۰ کودک مبتلا به بیماری متابولیک در کشورمان شناخته شدهاند و هزینه هنگفتی برای تامین شیر خشک آنان باید توسط دولت تامین شود بهعنوان نمونه برای هر قوطی شیر خشک که با قیمت مصرف کننده ۵۰۰۰ تا ۳۵۰٬۰۰۰ ریال در اختیار بیمار قرار می گیرد، بهطور متوسط بین ۱٬۰۰۰٬۰۰ تا ۱۲٬۴۰۰٬۰۰۰ ریال توسط دولت یارانه پرداخت می شود. لذا برای تحقق بخشی به اهداف نظام تحول سلامت و در راستای ساماندهی زنجیره تامین، توزیع، عرضه و به منظور مصرف منطقی و بهینه آنها، همکاری گروه درمانی اهمیت بسزایی دارد.

پزشکان و کارشناسان تغذیه با تحت نظر داشتن مستمر بیماران و صدور نسخههای حاوی فرآوردههای مورد نیاز آنها یکی از ارکان ابتدایی و اصلی این زنجیره تامین به حساب میآیند. کارتابل پزشکان و کارشناسان تغذیه به منظور بررسی بیماری بیماران و صدور نسخه فرآوردههای مورد نیاز آنها در سامانه برنامهریزی بیماران متابولیک ایجاد گردیده است.

| نگارش: ۱٫۱         | سامانه برنامهریزی بیماران متابولیک                                                            |      |
|--------------------|-----------------------------------------------------------------------------------------------|------|
| تاريخ: شهريور ۱۳۹۶ | میں اور اور اور مار کار اور مار تابل پزشکان و کارشناسان تغذیه 👘 🗤 🖤 👘 👘 👘 👘 👘 👘 👘 👘 👘 👘 👘 👘 👘 | IFDA |

### ۱ ورود به سامانه

جهت ورود به سامانه برنامهریزی بیماران متابولیک، آدرس سامانه (<u>https://metabolic.ttac.ir</u>) مانند شکل ۱ در مرور گر

وارد شود.

| 🔪 🗙 سامانه برنامه ریزی بیماران 🔇                                             | <u>//</u>                      |
|------------------------------------------------------------------------------|--------------------------------|
| $\leftarrow$ $\rightarrow$ C $\blacksquare$ Secure https://metabolic.ttac.ir |                                |
| ریزی پزشکان متابولیک در مرورگر                                               | شکل ۱) ورود آدرس سامانه برنامه |
|                                                                              |                                |

جهت ورود به سامانه نام کاربری و رمز عبور وارد شده در زمان ایجاد کارتابل الکترونیک درمانی در فیلدهای مربوطه که در

| کلیک شود. به این ترتیب کارتایا | ورود به سیستم | شکل ۲ نمایش داده شدهاند وارد شده و بر روی دکمه |
|--------------------------------|---------------|------------------------------------------------|
|                                |               |                                                |

مربوطه نمایش داده میشود.

| Islamic Republic of Iran                                                                                                    | جمری موی میان                                                                                                    |
|----------------------------------------------------------------------------------------------------|----------------------------------------------------------------------------------------------------|
| Ministry of Health and Medical Education                                                                                                    | دندت میداشند آمازش بینی                                                                                                    |
| Food & Drug Administratin                                                                                                    | مدان شاه ۱۸۱                                                                                                    |
| <ul> <li>نام کاربری</li> <li>مزیدوری</li> <li>مزیدوری</li> <li>مزایه خاطر بسیار</li> <li>مزایه خاطر بسیار</li> <li>مزیدوریه بیستم ثبت نام نکرده اید؟</li> <li>پرونده الکترونیک بیمار متابولیک و رژیمی</li> </ul> | اولین سامانه جامع برنامه ریزی تامین تا تتویل فراورده های سلامت<br>سازمان غذا ودارد در راستای تتول نظام سلامت با اهداف زیرطراحی<br>ویپاده سازی شده است:<br>رژمی به فراوده های یوون باند.<br>♦ بیوز و مسرف قرایده های توین تویز به مرا می تابولیک و رژمی<br>♦ پیوز و مسرف منطق فراد و معایی در نیاز بیماران منابولیک و رژمی<br>کاهش فراید های تامین توزیغ و عرض در ماینت قوی مالی سالت<br>کاهش فراید های تامین کوانوا و ماز می سالت<br>این مارولیک و رژمی بیان کانواده ماز قاس سالت<br>♦ اینداد امکان تعلیل و مطالعات جامع میتی بر شواهد و داده ای قابل اتک<br>۹ اینداد امکان تعلیل و مطالعات جامع میتی بر شواهد و داده ای قابل اتک<br>۹ اینداد امکان تعلیل و مطالعات جامع میتی بر شواهد و داده ای قابل اتک |
| ایجاد کار تابل الکترونیک درمانی                                                                                                    | جستجوی داروخانه منتقب                                                                                                    |
| پ <sup>4</sup> پازیابی مشخصات ورود به سیستم                                                                                                    | کنترل نسفه در داروخانه                                                                                                    |
| € سامانه پشتیبانی                                                                                                    | رهگیری مرسوله پستی افرآورده تجویزی در نسفه الکترونیک )                                                                                                    |
| 1999-0                                                                                                    | تعاشی حقوق مادی و سنوی این سایت متعلق به سازمان ایدا و دارو است .                                                                                                    |

شکل ۲) ورود به کارتابل پزشکان و کارشناسان تغذیه

| صفحه: ۵ از ۲۳  | محرمانگى: فاقد طبقەبندى | کد: IFDA-Me-S-Hlp-DoCa    | تهيهكننده: سازمان غذا و دارو  |
|----------------|-------------------------|---------------------------|-------------------------------|
| صفحه: ۵۰ ار ۱۱ | محرماتكى: قاقد طبقةبندى | II DA-IME-S-IIIp-Doca :33 | نهیه کننده: سارمان عدا و دارو |

| نگارش: ۱٫۱         | سامانه برنامهریزی بیماران متابولیک                           | à        |
|--------------------|--------------------------------------------------------------|----------|
| تاريخ: شهريور ۱۳۹۶ | <sup>%</sup> راهنمای کاربری کارتابل پزشکان و کارشناسان تغذیه | المان فذ |

## ۲ پیکربندی کارتابل

کارتابل پزشکان و کارشناسان تغذیه که از این پس با عنوان کارتابل پزشکان نام برده میشود مانند شکل ۳ شامل بخشهای زیر است:

- ۱. مشخصات کاربر: مشخصات کاربر وارد شده به کارتابل در این بخش نمایش داده می شود.
- ۲. منوهای عملیاتی: منوهای عملیاتی که در اختیار کاربر میباشند در این بخش نمایش داده می شوند.
- ۳. نمایش فیلدها و اطلاعات منوهای عملیاتی: فیلدهای اطلاعاتی جهت انجام عملیات مربوطه در این بخش نمایش داده می شوند.
  - ۴. پیامها: پیامهای دریافتی از جانب سامانه، مدیریت و ... در این بخش نمایش داده می شوند.
    - ۵. خروج: با کلیک بر روی این گزینه کاربر از کارتابل کاربری خارج می شود.

| ۲۱ شهریور ۲۰۳۱ 🚺 🛞 خروج                                       |                                                     | = جستجوی بیمار                                          |                                               |
|---------------------------------------------------------------|-----------------------------------------------------|---------------------------------------------------------|-----------------------------------------------|
|                                                               | 3                                                   | بیماران من<br>خانه / بیماران من                         | فوق تخصص بیماریهای غدد<br>کودکان <del>-</del> |
| که ملی:<br>شماره پرونده انگذرونیک :<br>تولد :<br>در حال تجویز | کدمی:<br>شماره پرونده انگترونیک:<br>توند :<br>تلفن: | کد ملی:<br>شماره پرونده انگترونیک :<br>توند :<br>تلفن : | 2<br>بطاران هن                                |

شکل ۳) پیکربندی کارتابل پزشک

| صفحه: ۶ از ۲۳ | محرمانگى: فاقد طبقەبندى | کد: IFDA-Me-S-Hlp-DoCa | تهيهكننده: سازمان غذا و دارو |
|---------------|-------------------------|------------------------|------------------------------|
|---------------|-------------------------|------------------------|------------------------------|

| نگارش: ۱٫۱         | سامانه برنامهریزی بیماران متابولیک                      |
|--------------------|---------------------------------------------------------|
| تاريخ: شهريور ۱۳۹۶ | میں اور المنمای کاربری کارتابل پزشکان و کارشناسان تغذیه |

## ۳ مشخصات کاربر

با کلیک بر روی علامت 🔽 که در مقابل تخصص پزشک قرار گرفته است، لیستی مانند شکل ۴ نمایش داده می شود که شامل گزینه های اطلاعات پایه، تغییر رمز عبور و خروج می باشد. توضیحات مربوطه به هر گزینه در ادامه شرح داده شده است. از این بخش می توان مشخصات کاربری که در زمان ایجاد کار تابل الکترونیک درمانی وارد شده است را مشاهده و ویرایش نمود. همچنین گزینه تغییر رمز عبور در این بخش نمایش داده می شود.

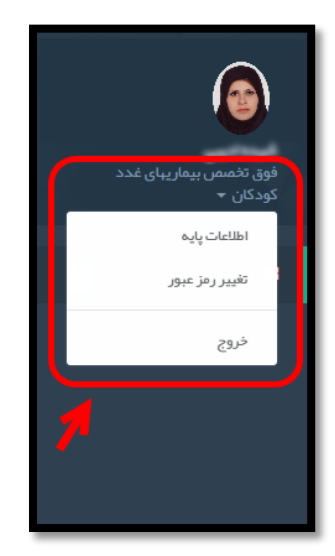

شکل ۴) مشخصات کاربر

| صفحه: ۷ از ۲۳ | محرمانگى: فاقد طبقەبندى | کد: IFDA-Me-S-Hlp-DoCa | تهیهکننده: سازمان غذا و دارو |
|---------------|-------------------------|------------------------|------------------------------|
|               |                         |                        |                              |

| نگارش: ۱٫۱         | سامانه برنامهریزی بیماران متابولیک                            | à         |
|--------------------|---------------------------------------------------------------|-----------|
| تاريخ: شهريور ۱۳۹۶ | <sup>ور</sup> راهنمای کاربری کارتابل پزشکان و کارشناسان تغذیه | المان غذا |

### ۱-۳ اطلاعات پایه

از این بخش می توان مشخصات کاربری که در زمان ایجاد کارتابل الکترونیک درمانی وارد شده است را مشاهده و ویرایش نمود. با کلیک بر روی «اطلاعات پایه» از لیست باز شده صفحهای مانند شکل ۵ نمایش داده می شود. توضیحات مربوط به فیلدهای اطلاعاتی در ادامه شرح داده شده است.

| ا۲ شېريور ۲۹۶۱۱ 🐱 🗣 خروج |                          |                          | وی بیمار                  | = جستجر                                        |                                               |
|--------------------------|--------------------------|--------------------------|---------------------------|------------------------------------------------|-----------------------------------------------|
|                          |                          |                          | ن<br>پايه                 | <b>داشبورد م</b><br><sup>خانه /</sup> اطلاعات؛ | فوق تخصص بیماریهای غدد<br>کودکان <del>-</del> |
|                          | اطلاعات محل طبابت        |                          | اطلاعات پز شک             | 💄 ویرایشا                                      | 📰 بیماران من                                  |
|                          | * کد پستی:               |                          | نام کاربری:<br>نام کاربری |                                                |                                               |
|                          | مقدار عددی ۱۰ رقمی       |                          |                           |                                                |                                               |
| * شېرستان:               | * استان :                | تاريخ تولد :             |                           | کد ملی :                                       |                                               |
| انتخاب نمائيد            | انتخاب نمائيد            | تاريخ توند               |                           | حد منی                                         |                                               |
| * تلفن :                 | * شبېر :<br>             | * ປທ:<br>ປຫ              | ستامة :<br>ناستامة        | • شماره ست                                     |                                               |
| طول حداقل γ و حداکثر ۲۱  | ייזעטטָ שעב              | فقط کار اکتر فار سی      |                           | مقدار عددی                                     |                                               |
|                          | * آدرس :                 | جنسيت:                   | :6                        | * نام خانوادگ                                  |                                               |
|                          | آدرس                     | جنسيت                    | .گی                       | نام خانواد<br>فقط کار اکت ف                    |                                               |
|                          | فقط كار اكتر فارسى و عدد | • شېرستان:               | 0.9                       | • استان :                                      |                                               |
| * عرض جغرافیایی :        | * طول جغر افیایی :       | انتفاب نمائيد            | نمائيد •                  | انتخاب ز                                       |                                               |
| مقدار نامعتبر            | مقدار نامعتبر            |                          |                           | • شهر :                                        |                                               |
|                          |                          |                          | نمائيد 🔻                  | انتخاب ز                                       |                                               |
| + افزودن                 |                          |                          |                           |                                                |                                               |
|                          |                          | ﺗﺨﻤﯩﻤﻰ:                  | * شماره نظام پزشکی :      | + حرف :                                        |                                               |
|                          |                          | تخصص                     | شمارہ نظام پز شکی         | حرف                                            |                                               |
|                          |                          |                          | مقدار عددی                | فقط یک<br>کاراکتر<br>فارسی                     |                                               |
|                          |                          | * شمار ه موبایل :        | ونیک :                    | * يست الكتر و                                  |                                               |
|                          |                          |                          |                           | ايميل                                          |                                               |
|                          |                          | • 9 XXXXXXXXXX           | کی نامعتبر                | پست اکترونیا                                   |                                               |
|                          |                          | * شماره در مواقع ضروری : | در مواقع شروری :          | * محل تماس                                     |                                               |
|                          |                          | طول حداقل γ و حداکثر ⊬۱  | نمائيد                    | انقاب                                          |                                               |
|                          |                          | تصویر شناسنامه :         | على:                      | تصویر کارت ہ                                   |                                               |
|                          |                          |                          | : •                       | تصویر پزشک                                     |                                               |
|                          |                          |                          |                           |                                                |                                               |
|                          |                          |                          |                           |                                                |                                               |
|                          |                          | ✓ ثبت تغییرات            |                           |                                                |                                               |
|                          |                          |                          |                           |                                                |                                               |
|                          |                          |                          |                           |                                                |                                               |

شکل ۵) اطلاعات پایه

| صفحه: ۸ از ۲۳ | محرمانگی: فاقد طبقەبندى | کد: IFDA-Me-S-Hlp-DoCa | تهیهکننده: سازمان غذا و دارو |
|---------------|-------------------------|------------------------|------------------------------|
|---------------|-------------------------|------------------------|------------------------------|

| نگارش: ۱٫۱         | سامانه برنامهریزی بیماران متابولیک                             | ò        |
|--------------------|----------------------------------------------------------------|----------|
| تاريخ: شهريور ۱۳۹۶ | ا <sup>%</sup> راهنمای کاربری کارتابل پزشکان و کارشناسان تغذیه | المان فل |

- ویرایش اطلاعات پزشک: اطلاعات شخصی و عمومی پزشک در این بخش نمایش داده می شود و شامل فیلدهای زیر است:
- نام کاربری: نام کاربری پزشک جهت ورود به کارتابل نمایش داده می شود. این فیلد قابلیت ویرایش و تغییر ندارد.
- کد ملی پزشک با اطلاعات زمان ایجاد کارتابل الکترونیک درمانی نمایش داده می شود. این فیلد قابلیت ویرایش و تغییر ندارد.
- تاریخ تولد: تاریخ تولد پزشک با اطلاعات زمان ایجاد کارتابل الکترونیک درمانی نمایش داده می شود.
   این فیلد قابلیت ویرایش و تغییر ندارد.
- شماره شناسنامه: شماره شناسنامه پزشک با اطلاعات زمان ایجاد کارتابل الکترونیک درمانی نمایش
   داده می شود و می توان آن را ویرایش نمود.
- نام پزشک با اطلاعات زمان ایجاد کارتابل الکترونیک درمانی نمایش داده می شود و می توان آن را ویرایش نمود.
- نام خانوادگی: نام خانوادگی پزشک با اطلاعات زمان ایجاد کارتابل الکترونیک درمانی نمایش داده
   می شود و می توان آن را ویرایش نمود.
- جنسیت: جنسیت پزشک با اطلاعات زمان ایجاد کارتابل الکترونیک درمانی نمایش داده می شود. این فیلد قابلیت ویرایش و تغییر ندارد.
- استان: استان محل صدور شناسنامه پزشک با اطلاعات زمان ایجاد کارتابل الکترونیک درمانی نمایش
   داده می شود و می توان آن را ویرایش نمود.
- شهرستان: شهرستان محل صدور شناسنامه پزشک با اطلاعات زمان ایجاد کارتابل الکترونیک درمانی
   نمایش داده می شود و می توان آن را ویرایش نمود.
- شهر: شهر محل صدور شناسنامه پزشک با اطلاعات زمان ایجاد کارتابل الکترونیک درمانی نمایش داده
   می شود و می توان آن را ویرایش نمود.
- حرف: حرف شماره نظام پزشكى كارشناس تغذيه با اطلاعات زمان ايجاد كارتابل الكترونيك درمانى
   نمايش داده مى شود. اين فيلد قابليت ويرايش و تغيير ندارد.

| صفحه: ۹ از ۲۳ | محرمانگی: فاقد طبقەبندى | کد: IFDA-Me-S-Hlp-DoCa | تهيهكننده: سازمان غذا و دارو |
|---------------|-------------------------|------------------------|------------------------------|
|---------------|-------------------------|------------------------|------------------------------|

|                        | سامانه برنامهریزی بیماران متابولیک                        | نگارش: ۱٫۱         |
|------------------------|-----------------------------------------------------------|--------------------|
| ازمان غذا ودار<br>IFDA | °راهنمای کاربری کارتابل پزشکان و کارشناسان ت <b>غ</b> ذیه | تاريخ: شهريور ۱۳۹۶ |

- شماره نظام پزشکی: شماره نظام پزشکی پزشک با اطلاعات زمان ایجاد کارتابل الکترونیک درمانی
   نمایش داده می شود. این فیلد قابلیت ویرایش و تغییر ندارد.
- تخصص: تخصص پزشک با اطلاعات زمان ایجاد کارتابل الکترونیک درمانی نمایش داده می شود. این فیلد قابلیت ویرایش و تغییر ندارد.
- پست الکترونیک: پست الکترونیک پزشک با اطلاعات زمان ایجاد کارتابل الکترونیک درمانی نمایش
   داده می شود و می توان آن را ویرایش نمود.
- شماره موبایل: شماره موبایل پزشک با اطلاعات زمان ایجاد کارتابل الکترونیک درمانی نمایش داده
   می شود و می توان آن را ویرایش نمود.
- محل تماس در مواقع ضروری: نام محل تماس با پزشک در مواقع ضروری با اطلاعات زمان ایجاد
   کارتابل الکترونیک درمانی نمایش داده می شود و می توان آن را ویرایش نمود.
- شماره در مواقع ضروری: شماره تماس با پزشک در مواقع ضروری با اطلاعات زمان ایجاد کارتابل

   الکترونیک درمانی نمایش داده می شود و می توان آن را ویرایش نمود.
- تصویر کارت ملی: تصویر اسکن شده کارت ملی پزشک با اطلاعات زمان ایجاد کارتابل الکترونیک
   درمانی نمایش داده می شود و می توان آن را ویرایش نمود.
- تصویر شناسنامه: تصویر اسکن شده شناسنامه پزشک با اطلاعات زمان ایجاد کارتابل الکترونیک
   درمانی نمایش داده می شود و می توان آن را ویرایش نمود.
- تصویر پزشک: تصویر اسکن شده پزشک با اطلاعات زمان ایجاد کار تابل الکترونیک درمانی نمایش داده
   می شود و می توان آن را ویرایش نمود.

با کلیک بر روی دکمه 🗸 <sup>بن تغییرات</sup> اطلاعات و تغییرات وارد شده ثبت می شوند.

 ۲. اطلاعات محل طبابت: اطلاعات محل طبابت پزشک در این بخش نمایش داده می شود و شامل فیلدهای زیر است:

 کد پستی: کد پستی محل طبابت پزشک با اطلاعات زمان ایجاد کارتابل الکترونیک درمانی نمایش داده می شود و می توان آن را ویرایش نمود.

| صفحه: ۱۰ از ۲۳ | محرمانگی: فاقد طبقەبندى | کد: IFDA-Me-S-Hlp-DoCa | تهيهكننده: سازمان غذا و دارو |
|----------------|-------------------------|------------------------|------------------------------|
|----------------|-------------------------|------------------------|------------------------------|

| سام                         | سامانه برنامهریزی بیماران متابولیک              | نگارش: ۱٫۱         |
|-----------------------------|-------------------------------------------------|--------------------|
| <sup>ازمان فذاوو</sup> راهه | راهنمای کاربری کارتابل پزشکان و کارشناسان تغذیه | تاريخ: شهريور ۱۳۹۶ |

- استان: استان محل طبابت پزشک با اطلاعات زمان ایجاد کارتابل الکترونیک درمانی نمایش داده می شود
   و می توان آن را ویرایش نمود.
- شهرستان: شهرستان محل طبابت پزشک با اطلاعات زمان ایجاد کارتابل الکترونیک درمانی نمایش
   داده می شود و می توان آن را ویرایش نمود.
- شهر: شهر محل طبابت پزشک با اطلاعات زمان ایجاد کارتابل الکترونیک درمانی نمایش داده می شود
   و می توان آن را ویرایش نمود.
- تلفن: شماره تلفن محل طبابت پزشک با اطلاعات زمان ایجاد کارتابل الکترونیک درمانی نمایش داده می شود و می توان آن را ویرایش نمود.
- آدرس: آدرس پستی محل طبابت پزشک با اطلاعات زمان ایجاد کار تابل الکترونیک درمانی نمایش داده
   می شود و می توان آن را ویرایش نمود.
- طول جغرافیایی: طول جغرافیایی محل طبابت پزشک با اطلاعات زمان ایجاد کارتابل الکترونیک درمانی
   نمایش داده می شود و می توان آن را ویرایش نمود.
- عرض جغرافیایی: عرض جغرافیایی محل طبابت پزشک با اطلاعات زمان ایجاد کارتابل الکترونیک
   درمانی نمایش داده می شود و می توان آن را ویرایش نمود.

با کلیک بر روی دکمه <sup>+ افزودن</sup> اطلاعات وارد شده ثبت میشود. همچنین میتوان سایر محلهای طبابت پزشک را به همین طریق اضافه نمود.

| صفحه: ۱۱ از ۲۳ | محرمانگی: فاقد طبقەبندی | کد: IFDA-Me-S-Hlp-DoCa | تهیهکننده: سازمان غذا و دارو |
|----------------|-------------------------|------------------------|------------------------------|
|----------------|-------------------------|------------------------|------------------------------|

| نگارش: ۱٫۱         | سامانه برنامهریزی بیماران متابولیک                | à         |
|--------------------|---------------------------------------------------|-----------|
| تاريخ: شهريور ۱۳۹۶ | * راهنمای کاربری کارتابل پزشکان و کارشناسان تغذیه | المان غذا |

#### ۲-۳ تغییر رمز عبور

با کلیک بر روی گزینه «تغییر رمز عبور» از لیست باز شده پنجرهای مانند شکل ۶ باز می شود. در اولین فیلد رمز کنونی وارد شـــود. در فــیـلـدهـای دوم و ســـوم رمـز جـدیــد مــد نــظــر وارد شــــده و بــر روی دکــمــه

ار<mark>سال رمز جدید</mark> می شود. از مرز جدید جهت ورود به کار تابل ثبت می شود.

|                         |          |           |           |              |          | <b>داشبورد من</b><br>خانه / اطلعات پایه | بای غدد |
|-------------------------|----------|-----------|-----------|--------------|----------|-----------------------------------------|---------|
|                         | -ل طبابت |           |           | ی ر مز عبور  | بازيابر  | 🔒 ویرایش اطلاعات پزشک                   |         |
|                         |          |           |           | رمز کنونی    | <u> </u> | نام کاربری:                             |         |
|                         |          |           |           | ر مز جدید    | -        | نام کاربری                              |         |
|                         | ۱ رقمی   |           | عبور جدید | تكرار كلمه : | •        |                                         |         |
| • سېرستان:              | <b>.</b> | _         |           |              | _        | کد ملی :                                |         |
| انتخاب نمائيد           | ائيد     |           |           |              |          | دد منی                                  |         |
| * تلفن :                |          |           |           |              |          | * شماره شناستامه :                      |         |
|                         | مانيد▼   | انتخاب ند |           | نام          |          | شماره شناسنامه                          |         |
| طول حداقل γ و حداکثر ۱۳ |          |           | تر فارسی  | فقط كاراك    |          | مقدار عددی                              |         |
|                         |          | * آدرس:   |           | جنسيت:       |          | * نام خانوادگی :                        |         |

شکل ۶) تغییر رمز عبور

| صفحه: ۱۲ از ۲۳ | محرمانگی: فاقد طبقەبندى | کد: IFDA-Me-S-Hlp-DoCa | تهيهكننده: سازمان غذا و دارو |
|----------------|-------------------------|------------------------|------------------------------|
|----------------|-------------------------|------------------------|------------------------------|

| نگارش: ۱٫۱         | سامانه برنامهریزی بیماران متابولیک                | à         |
|--------------------|---------------------------------------------------|-----------|
| تاريخ: شهريور ۱۳۹۶ | * راهنمای کاربری کارتابل پزشکان و کارشناسان تغذیه | ازمان غذا |

# ۴ بیماران من

با انتخاب «بیماران من» صفحهای مانند شکل ۷ شامل لیستی از بیماران پزشک نمایش داده می شود. این لیست شامل بیمارانی است که به تازگی در سامانه تشکیل پرونده دادهاند (در انتظار تایید درخواست خود توسط پزشک می باشند) و بیمارانی که توسط پزشک تایید شدهاند و برای آنها نسخه تجویز می شود. دسته اول با عنوان «درخواست» و دسته دوم با عنوان «در حال تجویز» مشخص می شوند. با کلیک بر روی کادر مشخصات هر بیمار در صفحه، سایر مشخصات و اطلاعات مربوط به بیمار از قبیل اطلاعات بیمار، سوابق بیمار و نسخه نمایش داده می شود. توضیحات مربوط به هر یک در ادامه شرح داده شده است.

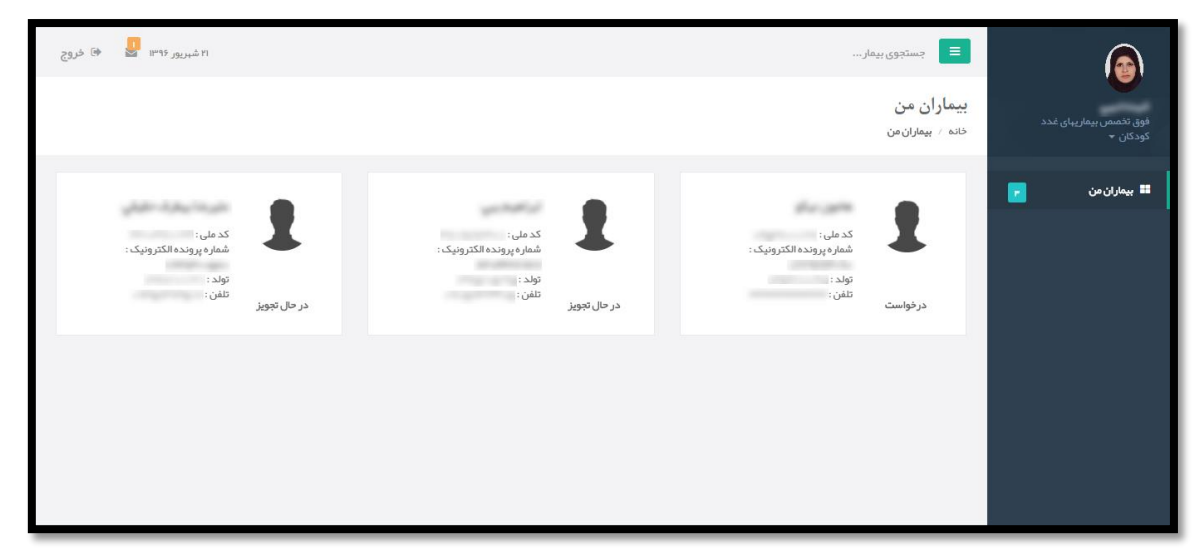

شکل ۷) بیماران من

| صفحه: ۱۳ از ۲۳ | محرمانگى: فاقد طبقەبندى | کد: IFDA-Me-S-Hlp-DoCa | تهيهكننده: سازمان غذا و دارو |
|----------------|-------------------------|------------------------|------------------------------|
|----------------|-------------------------|------------------------|------------------------------|

| نگارش: ۱٫۱         | سامانه برنامهریزی بیماران متابولیک                           | à         |
|--------------------|--------------------------------------------------------------|-----------|
| تاريخ: شهريور ۱۳۹۶ | <sup>ر</sup> راهنمای کاربری کارتابل پزشکان و کارشناسان تغذیه | المان فذا |

#### ۱-۴ اطلاعات بیمار

اطلاعات عمومی بیمار و بیماری اظهار شده توسط وی مانند شکل ۸ در صفحه اطلاعات بیمار نمایش داده میشود. توضیحات مربوط به هر بخش در ادامه شرح داده شده است.

| ۳۱ شېرېور ۱۳۹۶ 🛃 🕫 خروچ                                                                                                    | جستجوی بیمار                                                                       |                                    |
|----------------------------------------------------------------------------------------------------|------------------------------------------------------------------------------------|------------------------------------|
| 1                                                                                                    | مانون بدائو                                                                        | فوق تخمص بیماریهای غدد<br>کودکان 👻 |
| کد ملي:                                                                                                    | <ul> <li>آلرژی</li> <li>۳ کیلوگرم (هنگام تولد)</li> </ul>                          | 📰 بیماران من                       |
| شماره پر ونده الکتر ونیک:                                                                                                    | <ul> <li>۰۰۲ کیلوگرم (کنونی)</li> <li>۳۳ سال</li> </ul>                            | ڪ هامون نيکو ><br>اطالعات اوليه    |
| تاريخ ثبت نام:                                                                                                    | ♀ تبران - تبران                                                                    | سوابق بیمار                        |
|                                                                                                    |                                                                                    |                                    |
| تاپید در خواست<br>بیماری اعلام شده ۴ آلرژی (allergy)<br>توسط بیمار:                                                                       | مقدمات بینار<br>اطلاعات پدر<br>مشدمات بیغاری                                       |                                    |
| بیماری تشخیص<br>داده شده :<br>۲۰۱۰ - ۲۰۱۳ کاری استان مانید                                                                                | منواق مورد مشابه<br>بیشاری<br>مشتمات مدل<br>سکونت شیبرستان : شیبر :                |                                    |
| توهيمات: 22                                                                                                    | مشخصات داروخانه<br>الطاعات ارتياني شماره شناستامه : وهميت بيمه :<br>اطاعات ارتياني |                                    |
| رد درخواست                                                                                                    | نام بیمه کر : بیمه تکمیلی :                                                        |                                    |
| <ul> <li>بیمار تحت درمان اینجانب نمی باشد</li> <li>بیمار تحت در مان اینجانب نمی باشد</li> <li>بیمار تحت درمان اینجانب نمی باشد</li> </ul> | سرپرست:                                                                            |                                    |
| <ul> <li>تشغیص بیماری جدید:</li> <li>بیماری تشغیص داده شده</li> </ul>                                                                     |                                                                                    |                                    |
|                                                                                                    |                                                                                    |                                    |
| <ul> <li>اتمام در مان</li> <li>رد تشدیمی بیماری</li> </ul>                                                                                |                                                                                    |                                    |
| 💿 عدم برابعه بیمار                                                                                                    |                                                                                    |                                    |
| <ul> <li>اعلام عدم نباز توسط بیمار</li> </ul>                                                                                             |                                                                                    |                                    |
| 🖌 اعلام تشغیمی نیایی                                                                                                    |                                                                                    |                                    |

شکل ۸) اطلاعات بیمار

| صفحه: ۱۴ از ۲۳ | محرمانگی: فاقد طبقەبندى | کد: IFDA-Me-S-Hlp-DoCa | تهیهکننده: سازمان غذا و دارو |
|----------------|-------------------------|------------------------|------------------------------|
|----------------|-------------------------|------------------------|------------------------------|

| نگارش: ۱٫۱         | سامانه برنامهریزی بیماران متابولیک                | à        |
|--------------------|---------------------------------------------------|----------|
| تاريخ: شهريور ۱۳۹۶ | ا%راهنمای کاربری کارتابل پزشکان و کارشناسان تغذیه | ازان غذا |

- د. خلاصه اطلاعات بیمار: خلاصه ای از اطلاعات مربوط به بیمار در بخش مشخص شده در بالای صفحه نمایش داده می شود. این اطلاعات شامل نام بیمار، عکس بیمار، بیماری اظهار شده توسط بیمار، وزن در هنگام تولد، وزن کنونی، سن، آدرس و تلفن محل سکونت، کد ملی، شماره پرونده الکترونیک و تاریخ ثبت نام در سامانه می باشد.
- ۲. **اطلاعات بیمار**: تمامی اطلاعات بیمار که در زمان تشکیل پرونده در سامانه وارد نموده است، در بخش مشخص شده در پایین صفحه نمایش داده می شود. این اطلاعات شامل مشخصات بیمار، اطلاعات پدر، مشخصات بیماری، سوابق مورد مشابه بیماری، مشخصات محل سکونت، مشخصات داروخانه و اطلاعات ارتباطی می باشد.
- ۳. تایید درخواست: در صورتی که بیمار به تازگی در سامانه تشکیل پرونده داده باشد و وضعیت پرونده آن در کارتابل پزشک به صورت «درخواست» باشد در صفحه اطلاعات اولیه، دو بخش تایید و رد بیمار نمایش داده می شود. در بخش تایید بیمار، پزشک می بایست با بررسی مشخصات و اطلاعات ارسال شده توسط بیمار، بیماری وی را تشخیص داده و مورد تایید قرار دهد. این بخش شامل فیلدهای بیماری اعلام شده توسط بیمار، بیماری تشخیص داده شده و توضیحات می باشد. با تکمیل فیلدهای مربوطه و کلیک بر روی دکمه کتاید بیماری بیماری ثبت شده تایید و امکان صدور نسخه برای بیمار ایجاد می گردد.

در صورتی که وضعیت بیمار در کارتابل پزشک «در حال تجویز» باشد، اطلاعات نمایش داده شده در این بخش مانند شکل ۹ تنها به صورت نمایشی و غیر فعال میباشند.

|                                                                    | تاييد درخواست                    |
|--------------------------------------------------------------------|----------------------------------|
| ( Hyper lipoproteinemia) ھايپر ليپوپروتئينمی (                     | بیماری اعلام شحہ<br>توسط بیمار : |
| <ul> <li>* Abetalipoproteinemia - آبتاليپوليپوپروتئينمى</li> </ul> | بیماری تشخیص<br>داده شده :       |
| برای نیاز اورزانسی بیمارستان رجایی استفاده می 🗘<br>شود             | توضيحات :                        |
| 🖌 تاييد بيمار                                                      |                                  |
| ◄ تاييد بيمار                                                      |                                  |

شکل ۹) درخواست تایید شده

۴. رد درخواست: پزشک میتواند به دلایل ذکر شده مانند بیمار تحت درمان پزشک نمیباشد، فوت، تشخیص بیماری جدید، مهاجرت، اتمام درمان، رد تشخیص بیماری، عدم مراجعه بیمار و اعلام عدم نیاز توسط بیمار

| صفحه: ۱۵ از ۲۳ | محرمانگی: فاقد طبقەبندى | کد: IFDA-Me-S-Hlp-DoCa | تهيهكننده: سازمان غذا و دارو |
|----------------|-------------------------|------------------------|------------------------------|
|----------------|-------------------------|------------------------|------------------------------|

| سامانه برنام            | à         |
|-------------------------|-----------|
| <sup>رر</sup> اهنمای کا | المان فذا |

| نگارش: ۱٫۱         | سامانه برنامهریزی بیماران متابولیک                            |     |
|--------------------|---------------------------------------------------------------|-----|
| تاريخ: شهريور ۱۳۹۶ | <sup>ار</sup> راهنمای کاربری کارتابل پزشکان و کارشناسان تغذیه | غذا |

درخواست بیمار را رد نماید. با انتخاب گزینه مد نظر و کلیک بر روی دکمه 🗸 اعلام تشخیص نبایی درخواست بیمار

رد میشود.

در صورتی که وضعیت بیمار در کارتابل پزشک «در حال تجویز» باشد، این بخش در صفحه اطلاعات اولیه نمایش

داده نخواهد شد.

| نگارش: ۱٫۱         | سامانه برنامهریزی بیماران متابولیک                            | à         |
|--------------------|---------------------------------------------------------------|-----------|
| تاریخ: شهریور ۱۳۹۶ | <sup>ور</sup> راهنمای کاربری کارتابل پزشکان و کارشناسان تغذیه | المان فلا |

### ۲-۴ سوابق بیمار

در صفحه سوابق بیمار تمامی نسخههای تجویز شده برای بیمار به همراه تاریخ و شماره نسخه مانند شکل ۱۰ نمایش داده میشوند.

| ۲۲ شېږيور ۲۹۰۶ 🚽 🕫 غروج        |               | جستجوی بیمار |                                                |
|--------------------------------|---------------|--------------|------------------------------------------------|
|                                | ئېت نام بىمار |              | فوق تخمیم بیماریهای غدد<br>کودکان <del>~</del> |
|                                | جار شنده      |              | 📰 بیماران من                                   |
| نام دکتر:<br>نام بيماري: آلرژی |               |              | که هامون نیکو ک                                |
| حالت پرونده: در حال تجویز      |               |              | اطلاعات اوليه<br>سوابق بيمار                   |
| تجويز                          | Δ             |              | نسخه                                           |
| شماره تاريخ                    | 9             |              |                                                |
|                                | C .           |              |                                                |
|                                |               |              |                                                |
|                                |               |              |                                                |

شکل ۱۰) سوابق بیمار

| صفحه: ۱۷ از ۲۳ | محرمانگى: فاقد طبقەبندى | کد: IFDA-Me-S-Hlp-DoCa | تهیهکننده: سازمان غذا و دارو |
|----------------|-------------------------|------------------------|------------------------------|
| صفحه: ۱۷ از ۲۳ | محرمانگی: فاقد طبقەبندی | کد: IFDA-Me-S-Hlp-DoCa | تهيهكننده: سازمان غذا و دارو |

| نگارش: ۱٫۱         | سامانه برنامهریزی بیماران متابولیک                           | à        |
|--------------------|--------------------------------------------------------------|----------|
| تاريخ: شهريور ۱۳۹۶ | <sup>»</sup> راهنمای کاربری کارتابل پزشکان و کارشناسان تغذیه | انان فذا |

#### ۳-۴ نسخه

در صفحه نسخه مانند شکل ۱۱، پزشک با توجه به بیماری تشخیص داده شده میتواند فرآوردههای مورد نیاز بیمار را تجویز نماید. توضیحات هر بخش در ادامه شرح داده شده است.

| ۳۲ شېږيور ۱۳۹۶ 🛂 🕫 خروج                                         |                                     | جستجوی بیمار                              |                                               |
|-----------------------------------------------------------------|-------------------------------------|-------------------------------------------|-----------------------------------------------|
| 0                                                               |                                     | مانين بركو                                | فوق تخمص بیماریهای غدد<br>کودکان <del>~</del> |
| کد ملی:                                                         | 📕 آلرژی<br>😋 ۳ کیلوگرم (هنگام نولد) |                                           | 📰 بیماران من                                  |
| شماره پرونده الکترونیک:                                         | ه۳۲ کیلوگرم (کنونی)<br>۲۳ سیال      |                                           | اطلاعات اوليہ >                               |
| تاريخ ئېت نام:                                                  | تېران - تېران                       |                                           | سوابق بیمار<br>نسخہ                           |
|                                                                 | ι.                                  |                                           |                                               |
|                                                                 | 2                                   | 🎢 تعیین فر آور ده تجویزی                  |                                               |
|                                                                 | ۲ افزودن                            | انتخاب فر آورده تجویزی:<br>۲انتخاب نمائید |                                               |
|                                                                 |                                     |                                           |                                               |
|                                                                 | ویزی فیمت ممرف کننده تمویر عملیات   | رديف فراورده تج                           |                                               |
|                                                                 |                                     | توضیحات :<br>توضیحات                      |                                               |
|                                                                 |                                     | مدت زمان مر اجعہ بعدی ہ                   |                                               |
|                                                                 | 🖌 ئېت نېلىي                         | ماه                                       |                                               |
| 6                                                               |                                     | د" نسخ قبلی                               |                                               |
| 🛱 تاريخ انقضا : ۲/۱۷۰۶ 🗇 وزن : تکيلوگرم 🔹                       | ۵۴۱ تاریخ ایجاد ۲۰۰۰ 🖄 ۵۲           | # شمارەنسخە: ۹۳                           |                                               |
| 🖉 مصرف ماهیانه 🖉 مصرف روزانه                                    | # ردیف 🔺 فرآورده تجویزی             |                                           |                                               |
| ۵ قوطی ۲۰ کرم                                                   | MILK MONOGEN ⊭₀∘G 1                 |                                           |                                               |
| توضیحات کار شناس :<br>رای بیمار فریبا نظیفی بستری در بیمار ستان | ا توشیحات پزشک :<br>۱               |                                           |                                               |
| 🗎 تاريخ انقفنا : ٥ / ١٣٩٩ (١٣٩٩) 🗇 وزن : ٣٠کيلوگرم 🗢            | ۲۹۶/۰۶/۱۱ تاریخ ایجاد: ۱۳۹۶/۰۶/۱۱   | شماره نسخه : ۲۶                           |                                               |
| 🛱 تاريخ انقضا :۱۶/۰۶/۰۶۵ 🕬 از نزي۲۱ کيلوگرم                     | ۵۴۱ تاريخ ايجاد : ۱۱۰۹۶/۱۰۶۲۱۱      | شمارەنىىخە: ٢٧٧                           |                                               |
|                                                                 |                                     |                                           |                                               |

شکل ۱۱) نسخه

| نگارش: ۱٫۱         | سامانه برنامهریزی بیماران متابولیک                    |  |
|--------------------|-------------------------------------------------------|--|
| تاريخ: شهريور ۱۳۹۶ | مین از اهنمای کاربری کارتابل پزشکان و کارشناسان تغذیه |  |

- د. خلاصه اطلاعات بیمار: خلاصهای از اطلاعات مربوط به بیمار در بخش مشخص شده در بالای صفحه نمایش داده می شود. این اطلاعات شامل نام بیمار، عکس بیمار، بیماری اظهار شده توسط بیمار، وزن در هنگام تولد، وزن کنونی، سن، آدرس و تلفن محل سکونت، کد ملی، شماره پرونده الکترونیک و تاریخ ثبت نام در سامانه می باشد.
- ۲. تعیین فرآورده تجویزی: با استفاده از این بخش پزشک فرآورده مورد نیاز بیمار را تجویز مینماید. توضیحات هر فیلد در ادامه شرح داده شده است.
- انتخاب فر آورده تجویزی: پزشک از لیست نمایش داده شده، فرآوردههای مورد نظر را در چند مرحله انتخاب نموده و با کلیک بر روی دکمه <sup>+ افزودن</sup> در هر مرحله آنها را به لیست فرآوردههای تجویزی اضافه مینماید. لازم به توجه است که فرآوردههای قابل تجویز در لیست براساس بیماری تایید شده بیمار نمایش داده می شود.
- جدول فرآوردههای تجویز شده: در این جدول فرآوردههای انتخاب شده توسط پزشک نمایش داده می شوند و شامل اطلاعاتی از قبیل نام فرآورده تجویزی، قیمت مصرف کننده و تصویر از فرآورده و فرمولاسیون آن می باشد. همچنین با کلیک بر روی دکمه <sup>(a)</sup> در ستون عملیات، سطر انتخاب شده مربوط به فرآورده از جدول حذف می شود.
- مدت زمان مراجعه بعدی به پزشک: زمان مراجعه بعدی و ایجاد نسخه جدید به صورت عددی و برحسب یکی از معیارهای روز، هفته و یا ماه در فیلد مربوطه وارد شود. با ورود اطلاعات مربوطه، تاریخ مراجعه بعدی مانند شکل ۱۲ به صورت خودکار نمایش داده می شود.

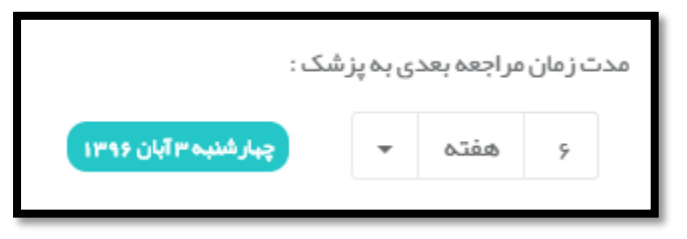

شکل ۱۲) مدت زمان مراجعه بعدی به پزشک

با تکمیل اطلاعات مربوطه و کلیک بر روی دکمه بنین اطلاعات فرآوردهها و تاریخ مراجعه بعدی ثبت میشود. پس از ثبت اطلاعات بخش تعیین شیوه مصرف و ارسال پرونده مانند شکل ۱۳ نمایش داده میشود. توضیحات مربوطه در ادامه شرح داده شده است.

| صفحه: ۱۹ از ۲۳ | محرمانگی: فاقد طبقەبندی | کد: IFDA-Me-S-Hlp-DoCa | تهيهكننده: سازمان غذا و دارو |
|----------------|-------------------------|------------------------|------------------------------|
|----------------|-------------------------|------------------------|------------------------------|

| نگارش: ۱٫۱         | سامانه برنامهریزی بیماران متابولیک                        |  |
|--------------------|-----------------------------------------------------------|--|
| تاریخ: شهریور ۱۳۹۶ | المستناق المنام کاربری کارتابل پزشکان و کارشناسان تغذیه 😯 |  |

|                  | ار سال پرونده                                                                    |                                           | 🚊 تعيين شيوه مصرف       |
|------------------|----------------------------------------------------------------------------------|-------------------------------------------|-------------------------|
|                  | در صورت تمایل به تعیین مصرف توسط کار شناس میتوانید این پر ونده را ار سال نمایید. | شماره: ۱۴۱۵۵۵ وزن: وزن کیلوگرم            | تاريخ : ۲۲/۶۰/۶۳۹       |
|                  | نام کار شناس:                                                                    |                                           |                         |
|                  | <ul> <li>انتخاب نمائید</li> </ul>                                                |                                           | فرآورده تجویزی          |
|                  |                                                                                  | MILK NUTRAN قيمت مصرف كننده: ۲۲۰٬۰۰۰ ريال | IGEN 1° ⊭ μ⇔ G POWDR. Ä |
| ارسال به کارشناس | 4                                                                                | واحد ممىرف ماهيانه                        | مصرف ماهیانه            |
|                  |                                                                                  | قوطی<br>واحد ممیر فرروز آنه               | مصر ف روز انہ           |
|                  |                                                                                  | گرم                                       | •                       |
|                  |                                                                                  |                                           |                         |
|                  |                                                                                  | جمع کل پارانه: ٥ ريال                     | جمع کل: ہ ریال          |
|                  |                                                                                  |                                           | توضيحات يز شک :         |
|                  |                                                                                  |                                           |                         |
|                  |                                                                                  | *                                         |                         |
|                  |                                                                                  |                                           | توضيحات :               |
|                  |                                                                                  |                                           | توضيحات                 |
|                  |                                                                                  |                                           |                         |
|                  |                                                                                  |                                           |                         |
|                  |                                                                                  | 🖌 ثبت نهایی                               |                         |
|                  |                                                                                  |                                           |                         |

شکل ۱۳) تعیین شیوه مصرف و ارسال پرونده

۳. تعیین شیوه مصرف: اطلاعات فر آورده و مقدار مصرف آن در این بخش وارد می شود. توضیحات فیلدهای اطلاعاتی

در ادامه شرح داده شده است.

- تاریخ: تاریخ تجویز نسخه نمایش داده می شود.
  - شماره: شماره نسخه نمایش داده می شود.
- وزن بیمار در زمان تجویز نسخه به صورت عددی و بر حسب کیلوگرم وارد شود.
  - فرآورده تجویزی: نام فرآورده تجویزی نمایش داده می شود.
    - قیمت: قیمت پرداختی توسط بیمار نمایش داده می شود.
- مصرف ماهانه: مقدار مصرف ماهانه فرآورده به صورت عددی و برحسب واحد مصرف نمایش داده شده،
   وارد شود.
- واحد مصرف ماهانه: واحد اندازه گیری مقدار مصرف ماهانه فرآورده براساس فرآورده انتخاب شده به صورت خود کار نمایش داده می شود.

| مازمان غذا و دارو کد: IFDA-Me-S-Hlp-DoCa محرمانگی: فاقد طبقهبندی صفحه: ۲۰ از ۲۳ |
|---------------------------------------------------------------------------------|
|---------------------------------------------------------------------------------|

| اسا                | سامانه برنامهریزی بیماران متابولیک              | نگارش: ۱٫۱         |
|--------------------|-------------------------------------------------|--------------------|
| بمحمانان فذادة راه | راهنمای کاربری کارتابل پزشکان و کارشناسان تغذیه | تاريخ: شهريور ۱۳۹۶ |

- مصرف روزانه: مقدار مصرف روزانه فرآورده به صورت عددی و برحسب واحد مصرف نمایش داده شده،
   وارد شود.
- واحد مصرف روزانه: واحد اندازه گیری مقدار مصرف روزانه فرآورده براساس فرآورده انتخاب شده به صورت خود کار نمایش داده می شود.
  - جمع كل: جمع كل هزينه پرداختى توسط بيمار نمايش داده مى شود.
  - جمع كل يارانه: جمع كل يارانه پرداختى توسط دولت نمايش داده مى شود.
- توضیحات پزشک: توضیحات شرح داده شده توسط پزشک در زمان افزودن فرآورده ها نمایش داده می شود.
  - توضيحات: ساير توضيحات مربوط به نحوه مصرف فرآورده وارد شود.

۲. ارسال پرونده: پزشک میتواند در صورت تمایل به تعیین شیوه مصرف توسط کارشناسان تغذیه، پرونده بیمار را به کارشناسان مربوطه ارسال نماید. کارشناسان تغذیه شیوه مصرف را تعیین نموده و نسخه را تایید مینمایند. به این منظور نام کارشناس مورد نظر از لیست انتخاب شده و بر روی دکمه الاسلبهکارشناس کلیک شود. توجه ۱: شیوه مصرف تنها توسط پزشک و یا توسط کارشناس تغذیه تعیین میشود. در صورتی که پزشک مقادیر مصرف ماهانه و روزانه فرآورده را تعیین نماید، امکان ارسال پرونده به کارشناس تغذیه وجود نخواهد داشت. توجه ۲: در صورتی که پزشک، تعیین شیوه مصرف را به کارشناس ارجاع دهد و بعد از آن به هردلیلی لغو این در خواست. درخواست را بخواهد، با انتخاب دکمه العو درخواست.

می شود که با انتخاب نام مدیر مورد نظر از لیست و انتخاب دکمه «تایید»، درخواست پزشک به کارتابل مدیر

| ه کننده: سازمان عدا و دارو   کد: IFDA-IVIE-5-FIIP-DUCa   محرمانگی: فاقد طبقه بندی   صفحه: ۱۱ از ۱۱ | صفحه: ۲۱ از ۲۳ | محرمانگی: فاقد طبقەبندى | کد: IFDA-Me-S-Hlp-DoCa | تهيهكننده: سازمان غذا و دارو |
|----------------------------------------------------------------------------------------------------|----------------|-------------------------|------------------------|------------------------------|
|----------------------------------------------------------------------------------------------------|----------------|-------------------------|------------------------|------------------------------|

| نگارش: ۱٫۱         | سامانه برنامهریزی بیماران متابولیک                    |
|--------------------|-------------------------------------------------------|
| تاريخ: شهريور ۱۳۹۶ | میس از اهنمای کاربری کارتابل پزشکان و کارشناسان تغذیه |

مربوطه جهت اتخاذ تصمیم ارسال می شود و پس از انجام بررسی لازم توسط مدیر مربوطه، پزشک مجددا قادر به

تعیین شیوه مصرف فرآورده تجویزی است.

| فواست | لغو در ه | ارجاع شده به :                          |         |                                       | مصرف                                    | 🛆 تعيين شيوه  |
|-------|----------|-----------------------------------------|---------|---------------------------------------|-----------------------------------------|---------------|
| 1     | كيلوگرم  | وزن: وزن                                | V I ዓሥም | شماره :                               | lmdA\om\lm                              | تاريخ :       |
|       |          |                                         |         |                                       | ویزی                                    | فر آور ده تجر |
|       |          |                                         |         | -MILK GLUTAREX ريال<br>ه: ۸۰.۰۰۰ ريال | G POWD ہ ۲۰۰۰ G Powb<br>قیمت مصرف کنندہ | <u>م</u>      |
|       |          | يد مصرف ماهيانه                         | واح     |                                       | مصرف ماهيانه                            |               |
|       |          | وطى                                     | ē,      |                                       | •                                       |               |
|       | Ŧ        | ۱ واحد مصرف رور انه ور<br>انتخاب نمائید | nd      |                                       | مصرف رورانه<br>。                        |               |
|       |          |                                         |         |                                       |                                         |               |
|       |          | ريالنە: ە ريال                          | جمع کل  |                                       | ہ ریال                                  | جمع کل:       |
|       |          |                                         |         |                                       | ز شک :                                  | توضيحات پ     |
|       |          | ~                                       |         |                                       |                                         |               |
|       |          |                                         |         |                                       |                                         |               |
|       |          |                                         |         |                                       |                                         | توضيحات :     |
|       |          | *                                       |         |                                       | ت                                       | توضيحا        |
|       |          |                                         |         |                                       |                                         |               |
| ایی   | 🔸 ئېتىپا |                                         |         |                                       |                                         |               |

شکل ۱۴) فرم تعیین شیوه مصرف

|                                                                                 | 📀 لغو درخواست ار سال به کار شناس تغذیه |  |  |
|---------------------------------------------------------------------------------|----------------------------------------|--|--|
| لطفا از بین ادمین های موجود ادمین مورد نظر برای تایید در خواست را مشخص فرمایید. |                                        |  |  |
|                                                                                 | )<br>• 🛑 اسامی مدیران سامانه<br>•      |  |  |
| 🗙 بستن 🖌 تاييد                                                                  |                                        |  |  |

شکل ۱۵) لغو درخواست ارسال به کارشناس تغذیه

| صفحه: ۲۲ از ۲۳ | محرمانگی: فاقد طبقەبندى | کد: IFDA-Me-S-Hlp-DoCa | تهيهكننده: سازمان غذا و دارو  |
|----------------|-------------------------|------------------------|-------------------------------|
| صفحه: ۲۲ از ۲۳ | محرمانگی: فاقد طبقەبندی | کد: IFDA-Me-S-Hlp-DoCa | نهیه کننده: سازمان غذا و دارو |

| سامانه برنامه | à         |
|---------------|-----------|
| ",اهنمای کار  | المان فذا |

| نگارش: ۱٫۱         | سامانه برنامهریزی بیماران متابولیک              |       |
|--------------------|-------------------------------------------------|-------|
| تاریخ: شهریور ۱۳۹۶ | ارهنمای کاربری کارتابل پزشکان و کارشناسان تغذیه | ي غذا |

۵. نسخ قبلی: اطلاعات نسخههای قبلی تجویز شده برای بیمار بر اساس تجویزهای صورت گرفته در این بخش

نمایش داده میشود.